# LA TARIFICATION SOCIALE EN QUELQUES CLICS tutoriel simplifié pour faire votre demande

<u>MUNISSEZ-VOUS</u> DE VOTRE AVIS FISCAL OU ÉQUIVALENT

=//

# CONNECTEZ-VOUS À L'ENT NET CENTRE

- MUNISSEZ-VOUS DE VOS IDENTIFIANTS PARENTS OU ÉLÈVES
- CLIQUEZ SUR LE SERVICE MONRESTO&CO TARIFICATION.

#### ACCÉDEZ AUX TARIFS DE MONRESTO&CO

- DEPUIS LA PAGE D'ACCUEIL DE MONRESTO&CO, CLIQUEZ SUR CALCULER MON TARIF EN BAS DE PAGE. (OUVERTURE D'UNE NOUVELLE PAGE)
- MUNISSEZ-VOUS DE VOTRE AVIS D'IMPOSITION. CLIQUEZ SUR CALCULER MON TARIE

#### **RENSEIGNEZ VOTRE DOSSIER**

- COMPLÉTEZ LES COORDONNÉES DU RESPONSABLE FISCAL DE L'ÉLÈVE (LA PERSONNE OUI PORTE L'ÉLÈVE SUR SON AVIS FISCAL).
- LORSQUE TOUS LES CHAMPS SONT RENSEIGNÉS, CLIQUEZ SUR CONTINUER

#### CHOISISSEZ VOTRE MODE DE DÉCLARATION PARMIS LES 4 PROPOSÉS

- LE CHOIX N°1 EST AUTOMATIQUE ET RAPIDE, RENSEIGNEZ VOTRE NUMÉRO FISCAL ET VOTRE TRANCHE EST CALCULÉE IMMÉDIATEMENT.
- POUR LES CHOIX 2 ET 3, TRANSMETTEZ DES JUSTIFICATIFS FISCAUX OU FINANCIERS.
- LE CHOIX 4 EST UN REFUS DE TRANSMETTRE VOS INFORMATIONS, CELA VOUS BASCULE AUTOMATIQUEMENT EN TRANCHE LA PLUS HAUTE.

#### VALIDEZ VOTRE DEMANDE

- APRÈS RENSEIGNEMENT DES DIVERSES INFORMATIONS. UNE PAGE RÉSUMÉ S'AFFICHE.
- VÉRIFIEZ ET CLIQUEZ SUR VALIDER, POUR CONFIRMER VOTRE DEMANDE.

#### **BÉNÉFICIEZ DE VOTRE TARIF**

- Votre tranche : Tranche 3
- **VOTRE TARIF SE METTRA EN PLACE DANS** LES AUTRES OUTILS DE LA RESTAURATION SOUS UN DÉLAI DE QUELQUES JOURS.

## **BESOIN D'AIDE ?**

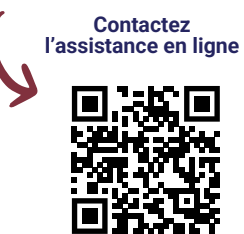

+ 🖌 🍙 💭 🕽

### **CENTRE-VALDELOIRE.FR**

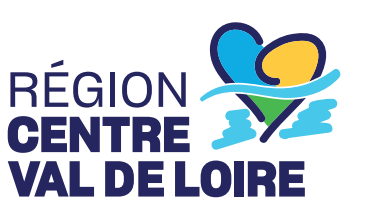

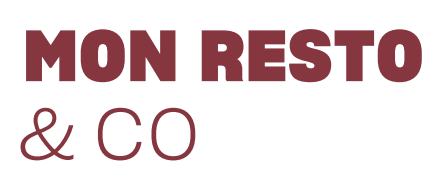

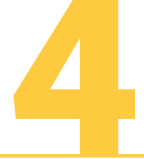